## **BCS Print Menu**

| 🔄 Print Screen List                                 |                                               |
|-----------------------------------------------------|-----------------------------------------------|
| Output Device loci                                  |                                               |
| Windows printer HP Business Inkjet 1200 Series      |                                               |
| Number of copies 1                                  |                                               |
|                                                     |                                               |
| Number of pages                                     |                                               |
| Print all                                           |                                               |
| O Print from page 0 To 0                            |                                               |
|                                                     |                                               |
|                                                     |                                               |
|                                                     |                                               |
| ✓ Properties                                        | Click on "Properties"                         |
|                                                     |                                               |
| 🖻 Spool Request Attributes                          |                                               |
| Quantinu                                            |                                               |
| OVENNEW                                             |                                               |
| Parameter name Parameter value                      |                                               |
|                                                     | Double click on "Format"                      |
| Text Only No                                        |                                               |
| No Frame Characters No                              |                                               |
| Time of printing Print out immediately              |                                               |
| Pormat X_65_255                                     |                                               |
| Cover sheets                                        | You will need to change the print size in the |
| Contract Options                                    |                                               |
|                                                     | "Other Attributes "Format"" area.             |
|                                                     |                                               |
| 🖙 Spool Request Attributes                          | For BUDSTAT report, change Rows to "58" and   |
| Overview                                            | Columns to "170" as shown.                    |
|                                                     |                                               |
| Parameter value Parameter value<br>▼                | For SOURCES report Down will default to "CE"  |
| Text Only No                                        | FOR SOURCES report, Rows will default to 65.  |
| Time of printing Print out immediately              | Change Columns to "200".                      |
| Format X_65_255                                     |                                               |
| <ul> <li>Cover sheets</li> </ul>                    | For ACTCOM report change Rows to "44" and     |
| Output Options                                      |                                               |
|                                                     | columns to "120".                             |
| Other Attributes "Format"                           |                                               |
| Format                                              | On the Format line, change parameters to      |
| X 58_170                                            | On the Format line, change parameters to      |
|                                                     | match the Rows and Columns from above.        |
| Stiller Selected Print Parameters on Initial Screen |                                               |
|                                                     | Enter a 🗹 in "Show Selected Print             |
|                                                     | Devenue en Initial Care ar"                   |
|                                                     | Parameters on initial Screen                  |
| Settings 🗶                                          |                                               |
|                                                     |                                               |
|                                                     | Click on 🗹                                    |

The next time you attempt to print, these parameters will show without clicking on the Properties button. Until SyTEC notifies us how to change the Print Default, you will need to change the print size each time you print.